## Ajustar a caixa e o ícone de pesquisa

## Adjust Search Box and Icon

Estas instruções sobre a caixa de pesquisa e o ícone de pesquisa permitem aos usuários minimizar e maximizar a área de pesquisa na barra de tarefas.

Hidden

Show search icon

Show search box

## Opções da caixa de pesquisa

- Para acessar os recursos da Search Box (caixa de pesquisa) e do Icon (ícone de pesquisa), clique com o botão direito na Taskbar (Barra de tarefas) na parte inferior da tela e selecione Search (Pesquisar).
- 2. Selecione uma das opções de Search (Pesquisa) no submenu:
  - a. Hidden (Oculto): remove o ícone e a caixa de pesquisa.
  - b. Show search icon (Mostrar ícone de pesquisa): exibe somente o ícone de pesquisa.
  - c. Show search box (Mostrar caixa de pesquisa): exibe a caixa e o ícone de pesquisa.

 A área da Search Box (caixa de pesquisa) mudará conforme a opção escolhida. Observação: esta mudança aumenta ou diminui a quantidade de espaço livre da Taskbar (barra de tarefas).

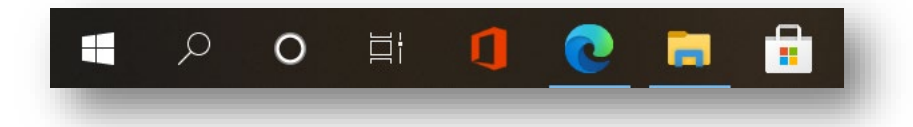

 $\mathcal{P}$  Type here to search

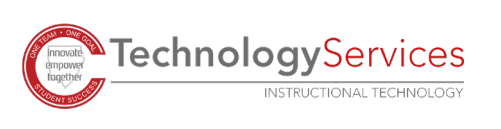

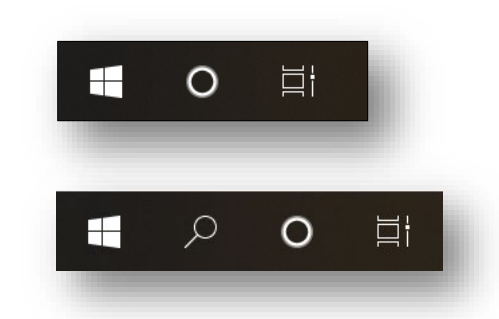

Toolbars

Search

News and interests

Show Cortana button